# LICENȚĂ IUNIE 2025

# Administrație publică

# Leadership în sectorul public

## PERIOADA DE ÎNSCRIERE : 11.06.2025 - 24.06.2025

#### EXAMENUL SCRIS: 30.06.2025 – sala 101

### PREZENTAREA ȘI SUSȚINEREA LUCRĂRII DE LICENȚĂ: 2.07.2025.

Aplicatia de inscriere la examenul de licenta se gaseste la adresa: <u>https://inscrieri.ubbcluj.ro/ifs/</u>

Dosarele de înscriere (online) la examenul de licență trebuie să conțină:

- cerere tip de înscriere;
- diplomă de bacalaureat și foaia matricolă;
- certificatul de naștere;
- două fotografii tip carte de identitate; (se vor aduce la secretariat)
- atestat de competență lingvistică; (Calificativ general minim B1)
- lucrarea de licență;
- acceptul coordonatorului științific;
- declarație pe priprie răspundere privind originalitatea lucrării;
- raport de similitudine;
- dovada achitării taxei de înscriere (dacă este cazul);

Studentii care au cont de MSO365 se logheaza cu contul institutional de student (adresa de mail <u>prenume.nume@stud.ubbcluj.ro</u> + parola) NU mai trebuie sa isi genereze conturi noi. Cei care nu au cont , pot sa isi genereze un cont alternativ. Vor primi pe mail parola de autentificare. Aceste conturi sunt valabile numai pentru aceasta platforma ( NU si pentru sustinerea examenului de licenta)

Dupa autentificare isi pot depune cererea/cererile de inscriere. Pas 1: generarea cererii de inscriere

Pas 2: incarcarea in aplicatie a:

- A cererea (generata la pas1) (obligatoriu),
- C copie certificatul de nastere (obligatoriu),
- D dovada de plata (optional),

E - acte studii (optional) (daca studentii NU au la secretariat actele de studiu atunci pot sa incarce in aplicatie un pdf cu : diploma bac – foaie matricola - ... )

Pas 3: incarcarea lucrarii de licenta, declaratia pe proprie raspundere.

#### Studentul dupa logare poate sa:

- A. sa depuna cerere/cereri de inscriere
- B. pentru cererile depuse deja:
  - pot sa actualizeze fisierele, daca secretariatul le marcheaza cu statusul Invalid.
  - primesc observatiile asupra dosarului din partea secretariatului
    incarca documente solicitate de secretariat ( de ex: acte de studii, daca la
- inscriere nu le-a incarcat, ulterior secretariatul poate sa solicite)

C. orice modificare in modulul secretariat va fi notificata studentului pe mail si in platforma.

# LICENȚĂ IUNIE 2025

## **<u>ŞTIINȚA DATELOR SOCIALE</u>**

### PERIOADA DE ÎNSCRIERE : 12.06.2025 – 25.06.2025

#### **EXAMENUL SCRIS: 01.07.2025**

### PREZENTAREA ȘI SUSȚINEREA LUCRĂRII DE LICENȚĂ: 03.07.2025.

Aplicatia de inscriere la examenul de licenta se gaseste la adresa: https://inscrieri.ubbcluj.ro/ifs/

Dosarele de înscriere (online) la examenul de licență trebuie să conțină:

- cerere tip de înscriere;
- diplomă de bacalaureat și foaia matricolă;
- certificatul de naștere;
- două fotografii tip carte de identitate; (se vor aduce la secretariat)
- atestat de competență lingvistică; (Calificativ general minim B1)
- lucrarea de licență;
- acceptul coordonatorului științific;
- declarație pe proprie răspundere privind originalitatea lucrării;
- raport de similitudine;
- dovada achitării taxei de înscriere (dacă este cazul);

Studentii care au cont de MSO365 se logheaza cu contul institutional de student (adresa de mail <u>prenume.nume@stud.ubbcluj.ro</u> + parola) NU mai trebuie sa isi genereze conturi noi. Cei care nu au cont , pot sa isi genereze un cont alternativ. Vor primi pe mail parola de autentificare. Aceste conturi sunt valabile numai pentru aceasta platforma ( NU si pentru sustinerea examenului de licenta)

Dupa autentificare isi pot depune cererea/cererile de inscriere. Pas 1: generarea cererii de inscriere

Pas 2: incarcarea in aplicatie a:

- A cererea (generata la pas1) (obligatoriu),
- C copie certificatul de nastere (obligatoriu),
- D dovada de plata (optional),

E - acte studii (optional) (daca studentii NU au la secretariat actele de studiu atunci pot sa incarce in aplicatie un pdf cu : diploma bac – foaie matricola - ... )

Pas 3: incarcarea lucrarii de licenta, declaratia pe proprie raspundere.

#### Studentul dupa logare poate sa:

- A. sa depuna cerere/cereri de inscriere
- B. pentru cererile depuse deja:
  - pot sa actualizeze fisierele, daca secretariatul le marcheaza cu statusul Invalid.
  - primesc observatiile asupra dosarului din partea secretariatului

- incarca documente solicitate de secretariat ( de ex: acte de studii, daca la inscriere nu le-a incarcat, ulterior secretariatul poate sa solicite)

C. orice modificare in modulul secretariat va fi notificata studentului pe mail si in platforma.